Stadsfastighetsförvaltningen

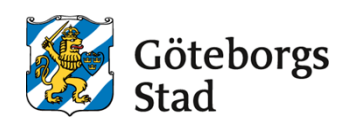

Dokumentansvarig Patrick Arvsell Fastställare Lars Mauritzson Fastställt 2025-01-03

# Tekniska krav och anvisningar

## SRÖ-system

## Uppbyggnad av bilder i WebPort

Dokumentet gäller för följande verksamheter: Bostad med särskild service, Förskola, Grundskola, Gymnasieskola, Kontor, Vård och omsorgsboende

Dokumentet gäller för: Nybyggnad, Ombyggnad

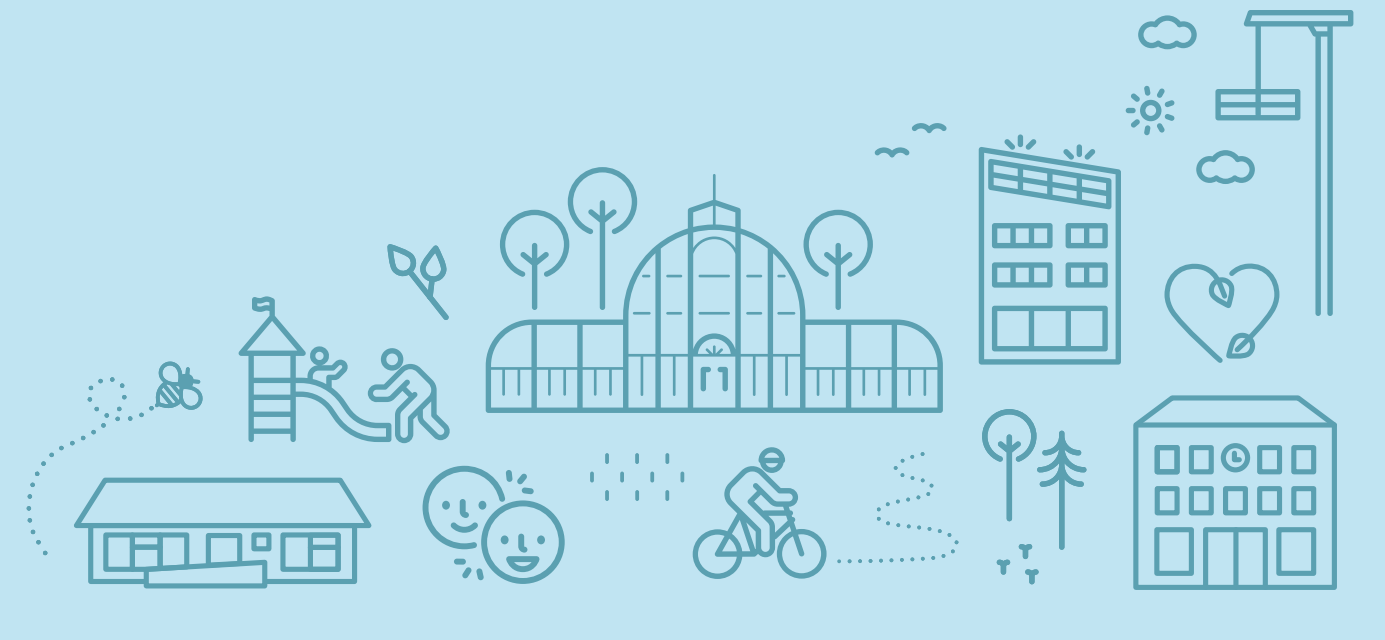

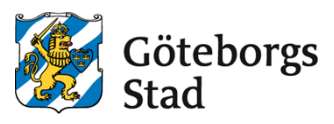

## 1. Generella krav på bilders utformning.

HMI ska utformas enligt beskrivningar i detta dokument. Konfiguration av anläggningar gör i Web Port med ramverket för vektorgrafik **"If-svg"**, samt

"Stadsfastighetsförvaltningens Symbolbibliotek och riktlinjer Web Port.svg" för uppritning i bakgrund i InkScape.

Om ramverket saknar funktioner eller symboler för att lösa ett projektspecifikt problem, görs det anpassningar som krävs i lokal Web Port. Återkommande anpassningar rapporteras till "Driftcentralen" för att inarbetas i Stadsfastighetsförvaltningens ramverk.

Taggstandard ska vara enligt FlexFas ramverk för fastighetsautomation. För att kunna använda fördefinierade rapporter, är det viktigt att taggar är namngivna enligt TKA-dokument "RA-2134-v.x.x\_Underlag\_för\_integration\_i\_Citect". I övriga fall skapas tabeller eller rapporter manuellt.

Flödesbilder och information i både ÖS och HMI ska utformas så att de speglar varandra. De sidor som avviker mellan ÖS och HMI, är att sida "Fastighetsöversikt" används som huvudsida i HMI.

Bilder ska vara dynamiska och redovisa samtliga funktioner och värden, till exempel:

- Mätvärden
- Börvärden
- Utsignaler
- Driftstatus
- Timerfunktioner
- Larmgränser
- Larm i bild

I bilder ska följande tillämpliga funktioner nås, till exempel:

- Tidkanal
- Funktionstext
- Anteckningar
- Larmlista
- Historisk trend
- Momentan trend
- Inställning av börvärden
- Regulatorparametrar
- Funktionstext i Web Port ska redovisa alla funktioner i anläggningen. Observera att det även gäller funktioner i prefabutrustning, till exempel värmepumpar. Funktionstexten ska även innehålla bygghandlingens principritning över värmesystem och luftbehandlingssystem.
- Redovisade komponenters inbördes ordning ska överensstämma med verkligheten.

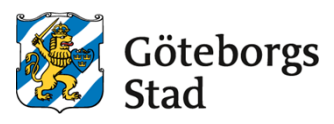

- Beteckningar ska överensstämma med driftbeskrivning och flödesschema. Om systembeteckning (till exempel LB01) ingår i bildrubrik kan systembeteckning på komponentnivå utelämnas. Då det finns flera system på samma bild, ska även systembeteckningen skrivas ut.
- Upplösningar på bilder i Web Port ska vara **1600\*947** och navigationsträdet ska ligga till vänster.
- Fritexter utanför lf-svg-standard ska följa samma teckensnitt (fonter) och textstorlek, men kan sättas feta för ökad tydlighet. Textfärgen ska vara svart.
- Bakgrundsfärg i bilder ska vara grå **rgba (248,248,248,1)** enligt bildexempel nedan.

Samtliga bilder ska innehålla information om anläggning, system, DDC, apparatskåp, utetemperatur, datum, tid, bildnummer. Då det finns flera utegivare i samma bild, ska det framgå vilka DDC'ar dessa tillhör.

- Värden ska förses med enheter för numerisk visning (exempel %, °C, Pa etc).
- Handställning av komponenter ska visas i bild.
- På bilder med enhetsaggregat ska enhetsaggregatet och de komponenter som är kopplade till enhetsaggregatet markeras in med streckade linjer. Bilden förses med text som anger fabrikat, modell och version av enhetsaggregatet.

Länkning mellan olika bilder (system) ska ske via bildväxlingsknappar i bild.

## 2. Exempelprojekt

Mall för exempelprojekt med Web Port, kan erhållas från Stadsfastighetsförvaltningens driftcentral genom begäran via e-post till: <u>drift.energiinnemiljo@stadsfast.goteborg.se</u>

## 3. Bilder

Följande typer av bilder finns och ska vara sorterade i denna ordningsföljd:

- 1 Fastighetsöversikt
- $2 VP_VS_VV$
- 3 LB
- 4 EB (efterbehandling)
- 5 Planlayout
- 6 VAV-tabell
- 7 Övrigt
- 8 Mediamätning
- 9 Solenergi
- 10 Kommuniaktion

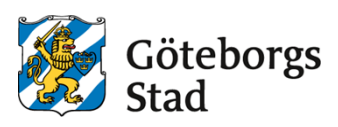

## 3.1 Fastighetsöversikt

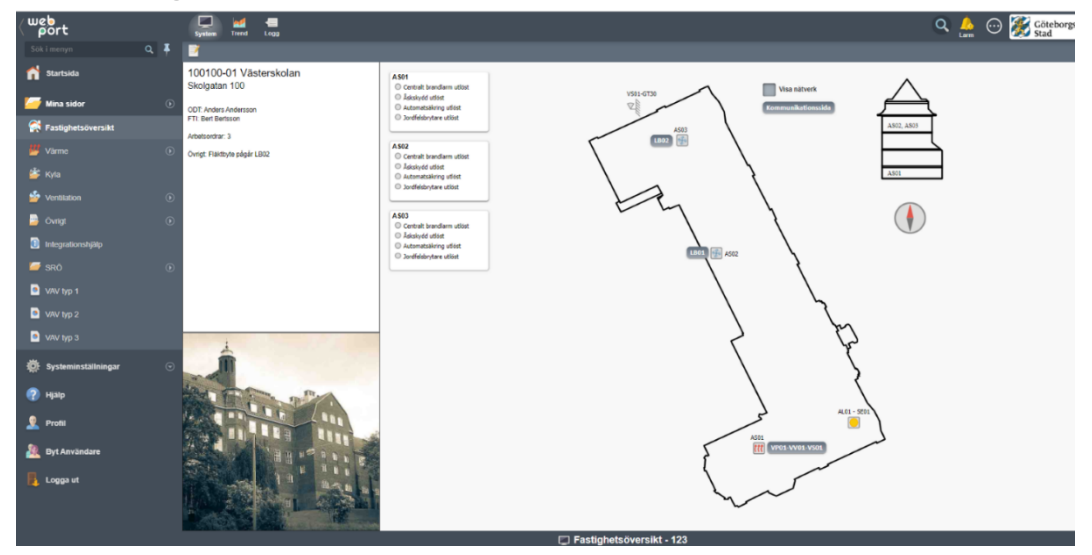

I HMI används sidan "Fastighetsöversikt" som startsida. Sidan ska innehålla en fastighetsöversikt där ett nätverkslager kan visas via kryssruta. Länkknappar ska även finnas för att nå kommunikationssidan och de olika systemens flödesbilder.

AS-skåp och installationer ska märkas upp med rumsnummer, samt placering i fastighet. Placering av utegivare ska presenteras i översiktsbild.

Larmtablå i bild ska visa komponenter som endast har en larmpunkt och inte hör till något annat system. Om komponenten har dynamiska värden, ska komponenten i stället redovisas på "bild övrigt".

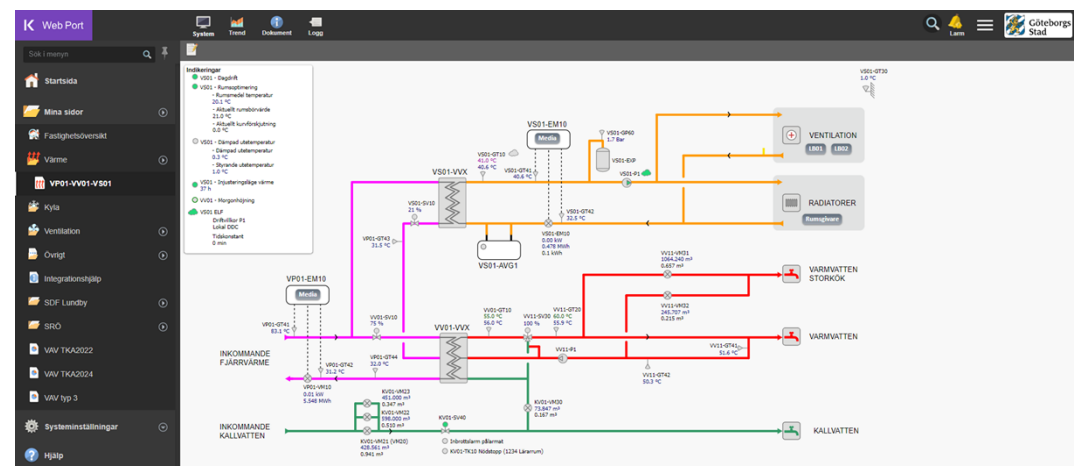

### 3.2 VP-VS-VV

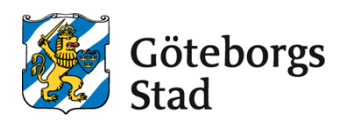

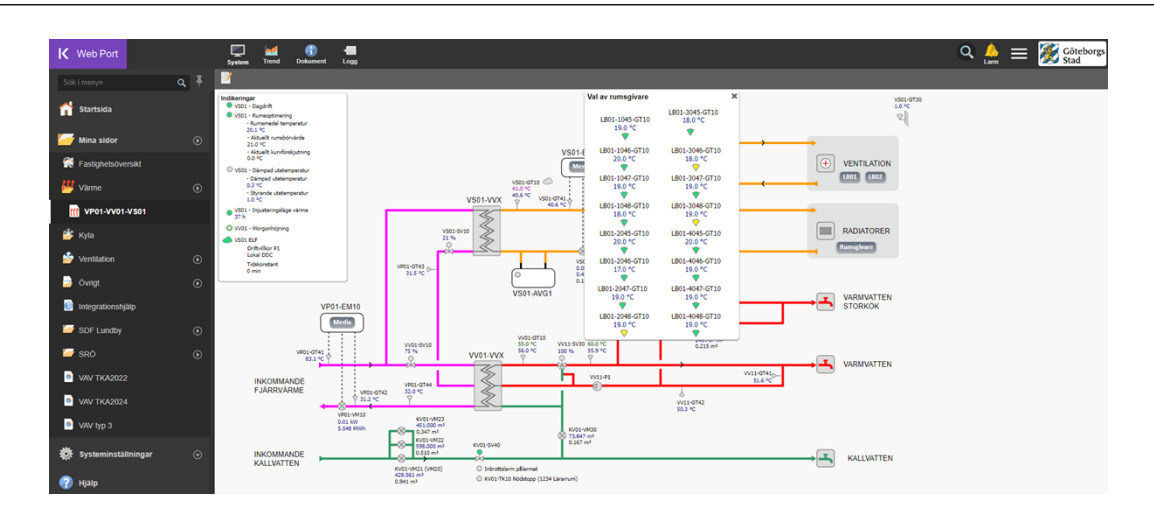

System för VP-, VS- och VV bör eftersträvas att redovisas på en bild. Om systemen för VP-, VS- och VV inte ryms inom en bild, ska systemen delas upp i separata flödesbilder för VP/VS samt VP/VV.

- Energimätare ska visa temperaturer och effekt.
- Dag- och nattdrift
- Alla inställningar för optimeringsfunktioner ska gå att nå från bilden.
- Val av rumsgivare för medelvärdesberäkning görs i pop-up.
- Verklig, dämpad och styrande utetemperatur ska visas i bild.
- Aktuell rumstemperatur, börvärde och beräknat medelvärde av valda rumsgivare ska visas i bild
- Vid styrande framledningsgivare VS01-GT10 ska det visas börvärde från kurva, styrande börvärde påverkat av optimeringar och aktuellt mätvärde
- Flöde ritas från vänster till höger

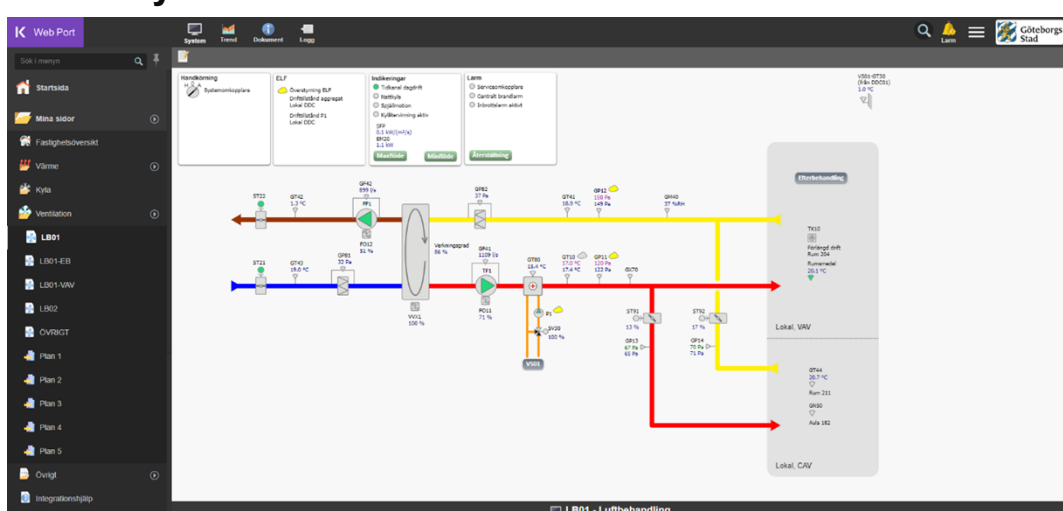

## 3.3 LB-system

Luftbehandlingssystem ska normalt redovisas på bild. Om system inte ryms på en bild, ska system delas upp på två (eller flera) bilder (delbilder).

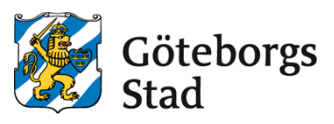

På respektive delbild ska bildväxlingsfält finnas för växling nellan bilderna inom samma system. Samtliga komponenter eller funktioner som påverkar driften av aggregatet, ska redovisas på flödesbilden för aggregatet.

#### Exemepelvis:

- Manuell styrning
- Driftstatus (tidkanal, förlängd drift, forcerad drift, externt stopp till exempel brandfunktion, serviceomkopplare, injusteringsläge minflöde, injusteringsläge maxflöde, nattkyla, hög fukthalt)
- Återställning av frysskyddslarm och korsvis förreglering
- Verkningsgrad på VVX samt SFP-tal
- Rumsgivare med information om placering

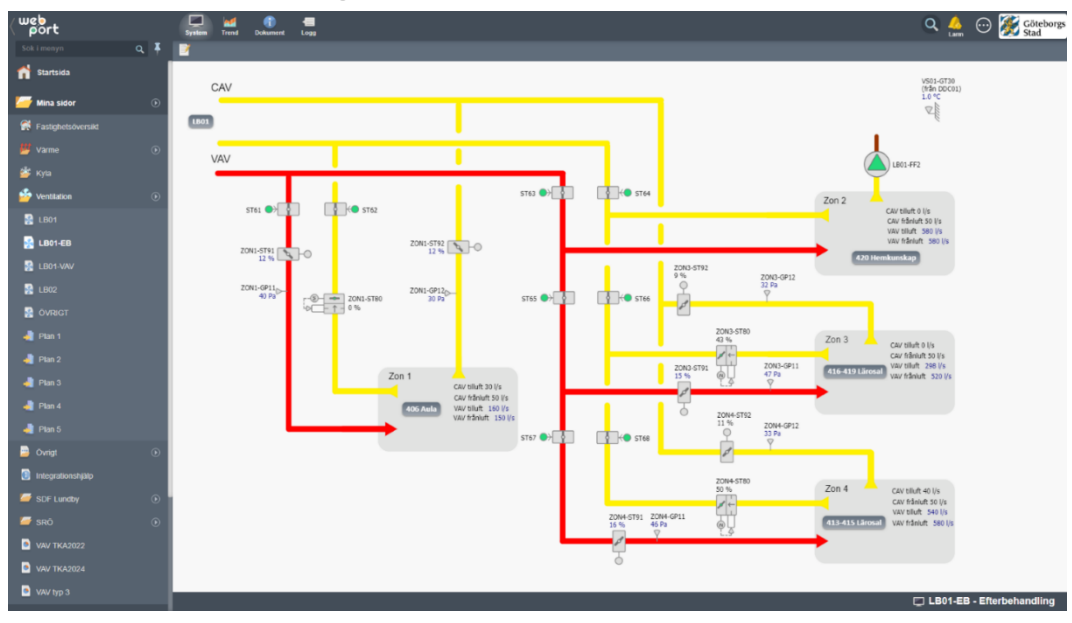

### 3.4 Efterbehandling

Efterbehandlingar redovisas på separata flödesbilder till luftbehandlingsaggregatet och nås via knapp i aggregatets systembild samt i menyträd.

Bradspjäll och reglerspjäll som inte är placerade på rumsnivå, redovisas på efterbehandlingsbilden tillsammans med zonerna VAV- och CAV-flöden.

Rum med rumsfunktioner, markeras med knapp med rumsnummer. Vid klick på knapp för rum i flödesbilden, länkas man vidare till layout för aktuellt våningsplan.

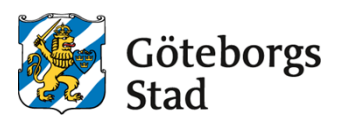

### 3.5 Planlayout

| ( web<br>port           | protein Terret Logg                                                                                                    | 🔍 🔔 💮 🎉 Göteborgs              |
|-------------------------|----------------------------------------------------------------------------------------------------|--------------------------------|
| Sok i menyn 🔍 🖡         | E                                                                                                    |                                |
| Sentilation 💿           |                                                                                                    |                                |
| 🐕 LB01                  | (60)                                                                                                    |                                |
| 🐕 LB01-E8               | Alb tree                                                                                                    |                                |
| 🐕 LB01-VAV              |                                                                                                    |                                |
| EB02                    |                                                                                                    |                                |
| OVRIGT                  |                                                                                                    |                                |
| 🤚 Plan 1                | 100-000 U00-000                                                                                                    | 2014                           |
| 🤚 Plan 2                | © 200 ℃<br>4124710<br>#### 120 ℃                                                                                                    | Läntas, pera<br>19             |
| 📲 Plan 3                | 07 00 00 00 00 00 00 00 00 00 00 00 00 0                                                                                                    | 413-GT20<br>20.0 °C<br>20.0 °C |
| 👍 Plan 4                |                                                                                                    | ▽                              |
| 📲 Plan 5                |                                                                                                    | dente bata                     |
| Övrigt •                |                                                                                                    | 41+-GT10<br>20.0 °C            |
| 🚺 Integrationshjälp     | 1 1 1 1 1 1 1 1 1 1 1 1 1 1 1 1 1 1 1                                                                                                    | <sup>19,0</sup> *C<br>▽        |
| 🖉 sró 💿                 |                                                                                                    | 1                              |
| VAV typ 1               |                                                                                                    | 415-GT20<br>20.0 °C<br>19.0 °C |
| VAV typ 2               | Linen 2015℃ 2015℃                                                                                                    | jiena,<br>it                   |
| VAV typ 3               | 200 °C<br>200 °C<br>150 °C<br>150 ° | 2                              |
| 🔅 Systeminställningar 🕞 |                                                                                                    |                                |
| 🕐 Hjälp                 |                                                                                                    |                                |
| 👤 Profil                | PLAN                                                                                                    |                                |
|                         | Plan 4 - Vaningsplan                                                                                                    |                                |

Planlayout ska redovisas med bild per våningsplan. Bild får delas upp ytterligare om läsbarheten inte tillgodoses.

VAV och brandspjäll på rumsnivå, ska ritas ut i betjäningsområdet på en "tvättad" Aritning.

Vid stort antal brandspjäll redovisas dessa i separat tabell med information om placering, betjäningsområde, öppet/stängt-indikering och larmstatus.

I symbolen för VAV visas rumstemperaturen. Vid klick på symbol, ska man länkas vidare till rummets bild eller zonens VAV-tabell då rummet ingår i en VAV-zon.

Tryckknappar och rumsgivare utom CO<sup>2</sup>-givare redovisas i betjäningsområdet.

Om rummet ingår i en VAV-zon ska zonens VAV-tabell visas när man klickar på rummets knapp. Funktionsbeskrivning med zonernas diftkort ska finnas tillgängliga från planlayouten.

Om Stadsfastighetsförvaltningens mall för Web Port används, skapas tabellen utifrån en rapport, se avsnitt 2.6.

För övriga fall skapas tabellen manuellt.

| 700    | Burn A | Tra      | Toma    | <b>601</b> | Spjäll |        | Flöde   |           |      | Projekterad | le flöden  |            |            |            |              | Radiatore | er     | Spjällbet | teckning |
|--------|--------|----------|---------|------------|--------|--------|---------|-----------|------|-------------|------------|------------|------------|------------|--------------|-----------|--------|-----------|----------|
| 2011 - | Kum 👳  | iyp ÷    | iemp 🤟  | 602 0      | TIII 0 | Från 🕴 | TIII 0  | Från      | 0    | Till.Min 0  | Till.Max ≬ | Från.Min ≬ | Från.Max ≬ | CAV (Till) | CAV (Från) 🕴 | Ventil ≬  | Läge ≬ | TIII 0    | Från 🕴   |
| 4      |        |          |         |            |        | 48 %   | 380 l/s | 379 l/s / | 0 Vs |             |            | 401 Vs     | 801 l/s    |            | 0 l/s        |           |        |           | ST40     |
| 4      | 4045   | Klassrum | 20.0 °C | 675 ppm    | 47 %   |        |         |           |      | 104 l/s     | 204 l/s    |            |            |            |              | SV20      | 32 %   | ST40      |          |
| 4      | 4046   | Klassrum | 19.0 °C | 547 ppm    | 37 %   |        |         |           |      | 104 l/s     | 204 l/s    |            |            |            | 0 l/s        | SV20      | 27 %   | ST40      |          |
| 4      | 4047   | Klassrum | 19.0 °C | 780 ppm    | 0 %    |        |         |           |      | 104 l/s     | 204 l/s    |            |            | 201 l/s    | 101 l/s      | SV20      | 36 %   | ST40      |          |
| 4      | 4048   | Klassrum | 19.0 °C | 854 ppm    | 27 %   |        |         |           |      | 104 l/s     | 204 l/s    |            |            |            | 0 l/s        | SV20      | 0 %    | ST40      |          |

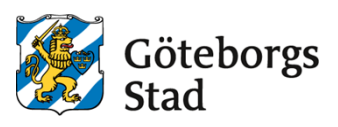

### 3.6 VAV-tabell

Översiktssida över samtliga VAV-zoner

| ( webrt                    | Edite | era rapport | Kör rapport |         |         |        |        |         |                 |            |            |            |            |              |              |          |        | 4        | 0            | Göteborgs<br>Stad |
|----------------------------|-------|-------------|-------------|---------|---------|--------|--------|---------|-----------------|------------|------------|------------|------------|--------------|--------------|----------|--------|----------|--------------|-------------------|
| Sök i menyn 🔍 🖡            |       |             |             |         |         | Spjäll |        | Flode   |                 | Projektera | de flöden  |            |            |              |              | Radiator | er     | Spjällbi | teckning     | Optimering        |
| 🟫 Startsida                | Zon ^ | Rum *       | Тур         | Temp (  | CO2   - | тн э   | Från 🗄 | тні ÷   | Frân :          | Till.Min ÷ | TIII.Max 🔅 | Från.Min ö | Från.Max 🗄 | CAV (TIII) ÷ | CAV (Från) 🗄 | Ventil ÷ | Lage : | тн э     | Från :       | Sommardriftfall   |
| 🚰 Mina sidor 🛛 🕒           | 1     |             | Zon         |         |         |        | 20 %   | 160 Vs  | 150 Vs / 163 Vs |            |            | 401 Vs     | 801 lis    |              | 13 lis       |          |        |          | ST81         |                   |
| 😤 Faslighelsöversikt       | 1     |             | Zon         |         |         |        | 18 %   | 150 Vs  | 150 Vs / 150 Vs |            |            | 405 Vs     | 805 Ns     | 12 lis       | 0 Ms         |          |        |          | ST82         |                   |
| Varme 0                    | 1     | 1045        | Klassrum    | 19.0 °C | 553 ppm | 11 %   |        | 90 Vs   |                 | 90 Vs      | 250 Vs     |            |            |              |              | SV20     | 20 %   | ST81     |              | AKTIV             |
|                            | 1     | 1045A       | Dragskáp    | 19.0 °C |         | 15 %   |        | 40 V s  |                 | 40 Vs      | 125 Vs     |            |            |              |              |          |        | ST82     |              |                   |
| 🖬 Manifestian 🕡            | 1     | 1046        | Klassrum    | 20.0 °C | 602 ppm | 0%     |        | 30 Vs   |                 | 30 Vs      | 80 lis     |            |            |              |              | SV20     | 12 %   | ST80     |              | EJAKTIV           |
| Ventualion (               | 1     | 1047        | Klassrum    | 19.0 °C | 459 ppm | 0 %    |        | 70 Vo   |                 | 30 Vs      | 80 lis     |            |            |              |              | SV20     | 15 %   | ST80     |              | EJAKTIV           |
| Dvingt (                   | 1     | 1048        | Klassrum    | 18.0 °C | 630 ppm | 0 %    |        | 80 Va   |                 | 80 Vs      | 240 Vs     |            |            |              |              | SV20     | 12 %   | ST80     |              | EJAKTIV           |
| U Integrationshjälp        | 2     | 2015        | Zon         | 20.010  | (22)    | 400.0  | 40 %   | 580 1/5 | 550 Vs / 0 Vs   | 105 11-    | 210.1/-    | 455 1/5    | 67016      | 0 Vs         | 0 1/6        | 0.00     | 22.0   | 0720     | 5180         | E LINGTH          |
| SDF Lundby 🕑               | 2     | 2045        | Klassown    | 17.0.10 | 663 opm | 00 %   |        | 200 1/2 |                 | 40 1/2     | 240 VS     |            |            |              |              | 51/20    | 42.5%  | STED     |              | ELAKTIN           |
| 🥌 sró 📀 🤅                  | 2     | 2040        | Klassnum    | 19.0 °C | 574 ppm | 0%     |        | 193.1/5 |                 | 190 86     | 240 1/s    |            |            |              |              | SV20     | 32 %   | STRO     |              | FLAKTIV           |
| VAV TKA2022                | 2     | 2048        | Klassrum    | 19.0 °C | 685 ppm | 33 %   |        | 73 Vs   |                 | 40 Va      | 120 Vs     |            |            |              |              | SV20     | 54 %   | ST80     |              | EJAKTIV           |
| VAV TKA2024                | 3     |             | Zon         |         |         |        | 43 %   | 298 Vs  | 520 Vs / 0 Vs   |            |            | 320 Vs     | 960 I/s    | 0 Vs         | 0 Vs         |          |        |          | ST80         |                   |
| VAV typ 3                  | 3     | 3045        | Klassrum    | 18.0 °C | 654 ppm | 10 %   |        | 80 Vs   |                 | 80 Vs      | 240 Vs     |            |            |              |              | SV20     | 0 %    | ST80     |              | AKTIV             |
| Sustaminställninnar G      | 3     | 3046        | Klassrum    | 18.0 °C | 643 ppm | 0 %    |        | 80 Vs   |                 | 80 Vs      | 240 Vs     |            |            |              |              | SV20     | 23 %   | ST80     |              | EJAKTIV           |
| age systeministaniningar 🤆 | 3     | 3047        | Klassrum    | 19.0 °C | 587 ppm | 0 %    |        | 35 Va   |                 | 30 Vs      | 60 lis     |            |            |              |              | SV20     | 45 %   | ST80     |              | EJAKTIV           |
| 🕐 нјар                     | 3     | 3048        | Klassrum    | 19.0 °C | 656 ppm | 0 %    |        | 103 Vs  |                 | 130 Ns     | 400 Vs     |            |            |              |              | SV20     | 23 %   | ST80     |              | EJAKTIV           |
| 👤 Profil                   | -4    |             | Zon         |         |         |        | 50 %   | 540 Vs  | 583 Vs / 583 Vs |            |            | 270 Vs     | 800 Vs     | 0 Vs         | 0 Ma         |          |        |          | ST80         |                   |
| Rvt Användara              | 4     | 4045        | Klasorum    | 20.0 °C | 675 ppm | 99 %   |        | 240 Vs  |                 | 80 Vs      | 240 Vs     |            |            |              |              | SV20     | 32 %   | ST80     |              | EJAKTIV           |
|                            | 4     | 4046        | Klassrum    | 19.0 °C | 547 ppm | 70 %   |        | 201 Vs  |                 | 80 Vs      | 240 Vs     |            |            |              |              | SV20     | 27 %   | ST80     |              | EJAKTIV           |
| 📕 Logga ut                 | 4     | 4047        | Klassrum    | 19.0 °C | 780 ppm | 0%     |        | 90 Vo   |                 | 80 Va      | 240 Vs     |            |            |              |              | SV20     | 36 %   | ST80     |              | EJAKTIV           |
|                            | 4     | 4048        | Klassrum    | 19.0 °C | 854 ppm | 44 %   |        | 44 Vs   |                 | 30 Vs      | 80 lis     |            |            |              |              | SV20     | 0 %    | ST80     |              | EJAKTIV           |
|                            |       |             |             |         |         |        |        |         |                 |            |            |            |            |              |              |          |        |          | Visar 1 till | 12 av 22 poster   |
|                            | 4     |             |             |         |         |        |        |         |                 |            |            | TKA 2024   |            |              |              |          |        |          |              | -                 |

VAV-tabellerna skapas genom en skräddarsydd rapport.

Länkar till aggregatets flödesbild samt popupfönster sör samtliga VAV-zoner ska finnas. Det är viktigt att de taggar som används för att generera VAV-tabellen är namngivna enligt TKA-dokument "RA-2134-v.x.x\_Underlag\_för\_integration\_i\_Citect". Om taggarna inte är namngivna enligt standard, behöver tabellen/rapporten skapas manuellt.

Zoner och rum matas in som insignaler i tapporten enligt nedan.

Som insignaler anges zoner och rum där följande ytterligare fält ska anges:

- Kategori Anger rumsbeskrivning
- Valfri 1 Anger projekterat min-flöde
- Valfri 2 Anger projekterat max-flöde
- Valfri 3 Anger beteckning för radiatorventil

| 102030_01_LB01_ZON4_RUM4049         1         Klassnum         104         244         SV20           102030_01_LB01_ZON4_RUM4047         1         1         Klassnum         104         204         SV20           102030_01_LB01_ZON4_RUM4046         1         Klassnum         104         204         SV20           102030_01_LB01_ZON4_RUM4046         1         Klassnum         104         204         SV20           10203_01_LB01_ZON4_RUM4046         1         Klassnum         104         204         SV20           10203_01_LB01_ZON4_RUM4046         1         1         204         SV20           10203_01_LB01_ZON4_RUM4046         1         1         204         SV20           10203_01_LB01_ZON4_RUM4046         1         1         204         SV20           10203_01_LB01_ZON4_RUM4047         1         1         204         SV20           10203_01_LB01_ZON4_RUM2046         1         1         204         SV20           10203_01_LB01_ZON4_RUM2046         1         1         204         SV20           10203_01_LB01_ZON4_RUM2046         1         1         1         204         SV20           10203_01_LB01_ZON4_RUM2046         1         1         1         204                                                                                                    | Namn 🔻                      | Värde 0 | Skalning | ) Ka | itegori ( | Valfri 1 🛛 🕴 | Valfri 2 | Valfri 3 🛛 🕚 |
|----------------------------------------------------------------------------------------------------|-----------------------------|---------|----------|------|-----------|--------------|----------|--------------|
| 102030_01_LB01_ZON4_RUM4047         1         1         Klassnum         104         244         SV20           102030_01_LB01_ZON4_RUM4046         1         Klassnum         104         204         SV20           102030_01_LB01_ZON4_RUM4045         1         Klassnum         104         204         SV20           102030_01_LB01_ZON4_RUM4045         1         Klassnum         104         204         SV20           10203_01_LB01_ZON4_RUM4045         1         Klassnum         104         204         SV20           10203_01_LB01_ZON4_RUM3046         1         1         204         SV20           10203_01_LB01_ZON4_RUM3047         1         1         204         SV20           10203_01_LB01_ZON4_RUM3046         1         204         SV20           10203_01_LB01_ZON4_RUM3046         1         204         SV20           10203_01_LB01_ZON4_RUM3046         1         204         SV20           10203_01_LB01_ZON4_RUM2048         1         1         204         SV20           10203_01_LB01_ZON4_RUM2048         1         1         204         SV20           10203_01_LB01_ZON4_RUM2048         1         1         204         SV20           10203_01_LB01_ZON4_RUM2045         1                                                                                                    | 102030_01_LB01_ZON4_RUM4048 |         | 1        | Klas | ssrum     | 104          | 204      | SV20         |
| 102030_01_LB01_ZON4_RUM4046         1         Klassnum         104         244         SV20           102030_01_LB01_ZON4_RUM4046         1         Klassnum         104         204         SV20           102030_01_LB01_ZON4_RUM4046         1         Zon         401         601           102030_01_LB01_ZON4_RUM3046         1         Klassnum         104         204         SV20           102030_01_LB01_ZON4_RUM3046         1         Klassnum         104         204         SV20           102030_01_LB01_ZON4_RUM3047         1         1         204         SV20           102030_01_LB01_ZON4_RUM3046         1         204         SV20           102030_01_LB01_ZON4_RUM3046         1         204         SV20           102030_01_LB01_ZON4_RUM3046         1         204         SV20           102030_01_LB01_ZON4_RUM3045         1         204         SV20           102030_01_LB01_ZON4_RUM2048         1         Klassnum         104         204         SV20           102030_01_LB01_ZON4_RUM2048         1         1         204         SV20           102030_01_LB01_ZON4_RUM2048         1         1         204         SV20           102030_01_LB01_ZON4_RUM2046         1         1                                                                                                    | 102030_01_LB01_ZON4_RUM4047 |         | 1        | Klas | ssrum     | 104          | 204      | SV20         |
| 102030_01_LB01_ZON4_RUM4045         1         Nassum         104         244         SV20           102030_01_LB01_ZON4         1         Zon         401         601           102030_01_LB01_ZON4_RUM5046         1         Nassum         104         204         SV20           102030_01_LB01_ZON4_RUM5046         1         Nassum         104         204         SV20           102030_01_LB01_ZON4_RUM5046         1         Nassum         104         204         SV20           102030_01_LB01_ZON4_RUM5046         1         Nassum         104         204         SV20           102030_01_LB01_ZON4_RUM5046         1         Nassum         104         204         SV20           102030_01_LB01_ZON4_RUM5045         1         Zon         401         801         V20           102030_01_LB01_ZON4_RUM2048         1         Nassum         104         204         SV20           102030_01_LB01_ZON4_RUM2048         1         Nassum         104         204         SV20           102030_01_LB01_ZON4_RUM2045         1         Nassum         104         204         SV20           102030_01_LB01_ZON4_RUM2045         1         Nassum         104         204         SV20           10203_01                                                                                                    | 102030_01_LB01_ZON4_RUM4046 |         | 1        | Klas | ssrum     | 104          | 204      | SV20         |
| 102030_01_LB01_ZON4         2n         41         61           102030_01_LD01_ZON3_RUM3046         1         Klassrum         104         24         SV20           102030_01_LB01_ZON3_RUM3047         1         Klassrum         104         244         SV20           102030_01_LB01_ZON3_RUM3047         1         Klassrum         104         204         SV20           102030_01_LB01_ZON3_RUM3046         1         Klassrum         104         204         SV20           102030_01_LB01_ZON3_RUM3046         1         Klassrum         104         204         SV20           102030_01_LB01_ZON3_RUM3046         1         1         Zon         40         SV20           102030_01_LB01_ZON3_RUM3046         1         1         Zon         40         SV20           102030_01_LB01_ZON3_RUM3047         1         1         SV20         SV20           102030_01_LB01_ZON4_RUM2045         1         Klassrum         104         204         SV20           102030_01_LB01_ZON4_RUM2045         1         Klassrum         104         204         SV20           102030_01_LB01_ZON4_RUM2045         1         Klassrum         104         204         SV20           102030_01_LB01_ZON4_RUM2045         1 </td <td>102030_01_LB01_ZON4_RUM4045</td> <td></td> <td>1</td> <td>Klas</td> <td>ssrum</td> <td>104</td> <td>204</td> <td>SV20</td> | 102030_01_LB01_ZON4_RUM4045 |         | 1        | Klas | ssrum     | 104          | 204      | SV20         |
| 102030_01_LB01_ZON2_RUM3044         1         Klassrum         104         244         SV20           102030_01_LB01_ZON2_RUM3047         1         Klassrum         104         204         SV20           102030_01_LB01_ZON3_RUM3046         1         Klassrum         104         204         SV20           102030_01_LB01_ZON3_RUM3046         1         Klassrum         104         204         SV20           102030_01_LB01_ZON3_RUM3046         1         Klassrum         104         204         SV20           102030_01_LB01_ZON2_RUM2048         1         Zon         401         SV20           102030_01_LB01_ZON2_RUM2048         1         Klassrum         104         204         SV20           102030_01_LB01_ZON2_RUM2047         1         Klassrum         104         204         SV20           102030_01_LB01_ZON2_RUM2047         1         1         SV20         SV20         SV20           102030_01_LB01_ZON2_RUM2045         1         Klassrum         104         204         SV20           102030_01_LB01_ZON2_RUM2045         1         Klassrum         104         204         SV20           102030_01_LB01_ZON2         1         Klassrum         104         204         SV20 <tr< td=""><td>102030_01_LB01_ZON4</td><td></td><td>1</td><td>Zon</td><td></td><td>401</td><td>801</td><td></td></tr<>                  | 102030_01_LB01_ZON4         |         | 1        | Zon  |           | 401          | 801      |              |
| 102030_01_LB01_ZON2_RUM3047         1         Nassum         104         244         SV20           102030_01_LB01_ZON2_RUM3046         1         Klassrum         104         204         SV20           102030_01_LB01_ZON2_RUM3046         1         Klassrum         104         204         SV20           102030_01_LB01_ZON2_RUM2046         1         Klassrum         104         204         SV20           102030_01_LB01_ZON2_RUM2048         1         Zon         401         204         SV20           102030_01_LB01_ZON2_RUM2048         1         Klassrum         104         204         SV20           102030_01_LB01_ZON2_RUM2048         1         Klassrum         104         204         SV20           102030_01_LB01_ZON2_RUM2048         1         Klassrum         104         204         SV20           102030_01_LB01_ZON2_RUM2048         1         Klassrum         104         204         SV20           102030_01_LB01_ZON2_RUM2046         1         Klassrum         104         204         SV20           102030_01_LB01_ZON2         Klassrum         104         204         SV20           102030_01_LB01_ZON2         Klassrum         104         204         SV20           102030_0                                                                                                    | 102030_01_LB01_ZON3_RUM3048 |         | 1        | Klas | ssrum     | 104          | 204      | SV20         |
| 102030_01_LB01_ZON3_RUM3046         1         Klassrum         104         24         SV20           102030_01_LB01_ZON3_RUM3045         1         Klassrum         104         204         SV20           102030_01_LB01_ZON3_RUM3045         1         Zon         401         SV20           102030_01_LB01_ZON2_RUM2048         1         Klassrum         104         204         SV20           102030_01_LB01_ZON2_RUM2047         1         Klassrum         104         204         SV20           102030_01_LB01_ZON2_RUM2046         1         Klassrum         104         204         SV20           102030_01_LB01_ZON2_RUM2045         1         Klassrum         104         204         SV20           102030_01_LB01_ZON2_RUM2045         1         Klassrum         104         204         SV20           102030_01_LB01_ZON2_RUM2045         1         Klassrum         104         204         SV20           102030_01_LB01_ZON2_RUM2045         1         Klassrum         104         204         SV20           102030_01_LB01_ZON2         1         Klassrum         104         204         SV20                                                                                                    | 102030_01_LB01_ZON3_RUM3047 |         | 1        | Klas | ssrum     | 104          | 204      | SV20         |
| 102030_01_LB01_ZON3_RUM3045         1         Klassrum         104         204         SV20           102030_01_LB01_ZON3         Zon         401         801           102030_01_LB01_ZON2_RUM2048         1         Klassrum         104         204         SV20           102030_01_LB01_ZON2_RUM2047         1         Klassrum         104         204         SV20           102030_01_LB01_ZON2_RUM2046         1         Klassrum         104         204         SV20           102030_01_LB01_ZON2_RUM2046         1         Klassrum         104         204         SV20           102030_01_LB01_ZON2_RUM2045         1         Klassrum         104         204         SV20           102030_01_LB01_ZON2_RUM2045         1         Klassrum         104         204         SV20           102030_01_LB01_ZON2_RUM2045         1         Klassrum         104         204         SV20           102030_01_LB01_ZON2         1         Zon         401         801         SV20                                                                                                    | 102030_01_LB01_ZON3_RUM3046 |         | 1        | Klas | ssrum     | 104          | 204      | SV20         |
| 102030_01_LB01_ZON3         1         Zon         401         801           102030_01_LB01_ZON2_RUM2048         1         Klassrum         104         204         SV20           102030_01_LB01_ZON2_RUM2047         1         Klassrum         104         204         SV20           102030_01_LB01_ZON2_RUM2046         1         Klassrum         104         204         SV20           102030_01_LB01_ZON2_RUM2045         1         Klassrum         104         204         SV20           102030_01_LB01_ZON2_RUM2045         1         Klassrum         104         204         SV20           102030_01_LB01_ZON2_RUM2045         1         Klassrum         104         204         SV20           102030_01_LB01_ZON2         1         Zon         401         801         SV20                                                                                                    | 102030_01_LB01_ZON3_RUM3045 |         | 1        | Klas | ssrum     | 104          | 204      | SV20         |
| 102030_01_LB01_ZON2_RUM2048         1         Klassrum         104         204         SV20           102030_01_LB01_ZON2_RUM2047         1         Klassrum         104         204         SV20           102030_01_LB01_ZON2_RUM2046         1         Klassrum         104         204         SV20           102030_01_LB01_ZON2_RUM2046         1         Klassrum         104         204         SV20           102030_01_LB01_ZON2_RUM2045         1         Klassrum         104         204         SV20           102030_01_LB01_ZON2_RUM2045         1         Klassrum         104         204         SV20           102030_01_LB01_ZON2_RUM2045         1         Klassrum         104         204         SV20                                                                                                    | 102030_01_LB01_ZON3         |         | 1        | Zon  |           | 401          | 801      |              |
| 102030_01_LB01_ZON2_RUM2047         1         Klassrum         104         204         SV20           102030_01_LB01_ZON2_RUM2046         1         Klassrum         104         204         SV20           102030_01_LB01_ZON2_RUM2045         1         Klassrum         104         204         SV20           102030_01_LB01_ZON2_RUM2045         1         Klassrum         104         204         SV20           102030_01_LB01_ZON2_RUM2045         1         Zon         401         801                                                                                                    | 102030_01_LB01_ZON2_RUM2048 |         | 1        | Klas | ssrum     | 104          | 204      | SV20         |
| 102030_01_LB01_ZON2_RUM2046         1         Klassrum         104         204         SV20           102030_01_LB01_ZON2_RUM2045         1         Klassrum         104         204         SV20           102030_01_LB01_ZON2_RUM2045         1         Zon         401         801                                                                                                    | 102030_01_LB01_ZON2_RUM2047 |         | 1        | Klas | ssrum     | 104          | 204      | SV20         |
| 102030_01_LB01_ZON2_RUM2045         1         Klassrum         104         204         SV20           102030_01_LB01_ZON2         1         Zon         401         801                                                                                                    | 102030_01_LB01_ZON2_RUM2046 |         | 1        | Klas | ssrum     | 104          | 204      | SV20         |
| 102030_01_LB01_ZON2 1 ZON 401 801                                                                                                    | 102030_01_LB01_ZON2_RUM2045 |         | 1        | Klas | ssrum     | 104          | 204      | SV20         |
|                                                                                                    | 102030_01_LB01_ZON2         |         | 1        | Zon  |           | 401          | 801      |              |

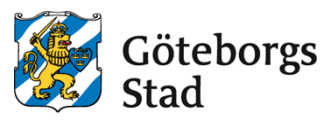

En VAV-rapport ska kunna anropas med ett filter för att endast visa enstaka zoner. Detta görs genom att skicka **&zon=xx** när rapporten anropas.

| Zon    | Burn A  | Tra      | Tomo    | <b>CO</b> 2 | Spjäll |        | Flöde   |           |      | Projektera | de flöden  |            |            |            |              | Radiatore | r      | Spjällbet | leckning |
|--------|---------|----------|---------|-------------|--------|--------|---------|-----------|------|------------|------------|------------|------------|------------|--------------|-----------|--------|-----------|----------|
| 2011 - | Kulli ÷ | iλh A    | iemp 4  | 602 -       | TH 0   | Från ≬ | TH 0    | Från      | 0    | Till.Min 0 | Till.Max ≬ | Från.Min ≬ | Från.Max ≬ | CAV (Till) | CAV (Från) ≬ | Ventil 0  | Läge ≬ | TIII 0    | Från 🕴   |
| 4      |         |          |         |             |        | 48 %   | 380 I/s | 379 l/s / | 0 Vs |            |            | 401 ⊮s     | 801 l/s    |            | 0 l/s        |           |        |           | ST40     |
| 4      | 4045    | Klassrum | 20.0 °C | 675 ppm     | 47 %   |        |         |           |      | 104 l/s    | 204 l/s    |            |            |            |              | SV20      | 32 %   | ST40      |          |
| 4      | 4046    | Klassrum | 19.0 °C | 547 ppm     | 37 %   |        |         |           |      | 104 I/s    | 204 l/s    |            |            |            | 0 l/s        | SV20      | 27 %   | ST40      |          |
| 4      | 4047    | Klassrum | 19.0 °C | 780 ppm     | 0 %    |        |         |           |      | 104 I/s    | 204 l/s    |            |            | 201 l/s    | 101 l/s      | SV20      | 36 %   | ST40      |          |
| 4      | 4048    | Klassrum | 19.0 °C | 854 ppm     | 27 %   |        |         |           |      | 104 l/s    | 204 l/s    |            |            |            | 0 l/s        | SV20      | 0 %    | ST40      |          |

Inställning av elektroniska klackar för min- och maxflöde för VAV-spjäll får endast ges åtkomst med administratörskonto i HMI och ÖS.

Se "8 Teknisk beskrivning SFE.2 och YTC.289" för detaljer.

### 3.7 Övrigt

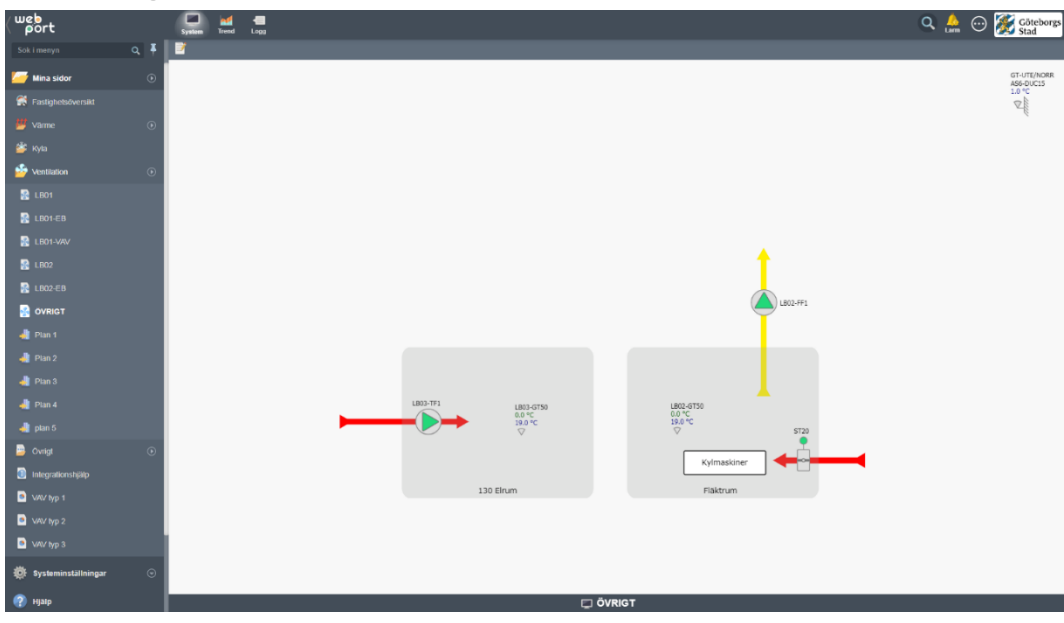

På denna bild samlas små enskilda system upp, som inte redovisas på övriga bilder till exempel:

- Hissmaskinrum
- Teknikrum
- Överluftsfläkt kyl/frysrum

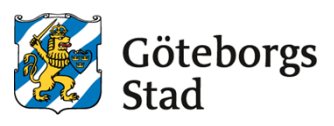

### 3.8 Presentation av mätvärden

Samtliga installerade mätare ska visualiseras och presentera mätdata i HMI enligt tabell nedan. Mätare ska visas med beteckning och betjäningsområde i klartext. Mätarställning läses av varje hel timme. Förbrukning räknas ut i DDC som "Aktuell mätarställning" minus "Föregående mätarställning" en gång per timme.

Då "Historisk Trend" visas ska alla förbrukningar inklusive utetemperatur (VS01-GT30) visas i samma trend.

På flödesbilder för VP/VS ska värmemängdsmätare redovisa tilloppstemperatur, rumstemperatur och momentan effekt.

| ( web<br>port       |      | Editera rapport | Kor rapport                                |               |                      | 4                      | 😳 🎉 Göteborgs<br>Stad        |
|---------------------|------|-----------------|--------------------------------------------|---------------|----------------------|------------------------|------------------------------|
| Sök i menyn         | ۹. 🖡 | KOMFEL          | MÄTARE                                     | MOMENTANVÄRDE | FÖRBRUKNING (1h)     | MÄTARSTÄLLNING         | MÄTARINFO                    |
| 🟫 Startsida         |      | ОК              | 1.1 Kalivatten KV01-VM21                   |               | 0.941 mª             | 428.561 m <sup>a</sup> | 57590851                     |
| 🥌 Mina sidor        | D    | ОК              | 1.2 Kallvatten KV01-VN22                   |               | 0.510 m <sup>a</sup> | 598.000 m*             | 77737965                     |
| Sectorbots/worsite  |      | ОК              | 1.3 Kallvatten KV01-VM23                   |               | 0.347 m <sup>a</sup> | 451.000 m*             | 77738911                     |
| III                 |      | ОК              | 1.4 Tappvarmvatten VV01-VM30               |               | 0.167 m*             | 73.847 m <sup>a</sup>  | 74480324                     |
| Varme               | •    | ОК              | 1.5 Varmvatten tillopp storkek VV11-VM31   |               | 0.657 m*             | 1064.240 m*            | 17856113                     |
| 🎬 Kyta              |      | ОК              | 1.6 Varmvatten retur storkök VV11-VM32     |               | 0.215 m*             | 245.707 m <sup>a</sup> | 17856114                     |
| Sentilation         | ۲    | ОК              | 2 Fjärrvärme VP01-EM10                     | 0.01 kW       | 0.0 kWh              | 5.548 MWh              | 2376                         |
| 📴 Övrigt            | ۲    | ОК              | 2.1 Varme (rad+vent) VS01-EM10             | 0.00 kW       | 0.1 kWh              | 0.478 MV/h             | 58635197                     |
| Mediamätning        |      | ОК              | 3.0.1 Köpt energi EL01-EM201               | 2.0 kW        | 79.6 kWh             | 41195.6 kWh            | 1236202                      |
| Solenergi           |      | ОК              | 3.0.2 Såld energi EL01-EM201               | 0.0 kW        | 0.0 kWh              | 1321.0 kWh             | 1236202                      |
| Kommunikation       |      | ОК              | 3.1 Driftel fastighetsel EL01-EM202        | 0.3 kW        | 12.4 kWh             | 927.3 kWh              | 1236227                      |
|                     | -    | ОК              | 3.2 Driftel uppvärmning EL01-EM203         | 0.3 kW        | 34.0 kWh             | 30426.3 kWh            | 1236236                      |
| Integrationshjälp   |      | FEL             | 3.2.1 Varmepump EL01-EM204                 | 5.9 kW        | 10.0 kWh             | 19870.9 kWh            | 1236568                      |
| 🍯 srö               | ٥    | ОК              | 3.2.2 Elvarmvattenberedare (VV) EL01-EM205 | 5.2 kW        | 12.4 kWh             | 10214.1 kWh            | 1236560                      |
| VAV typ 1           |      | ОК              | 3.2.3 Elpanna (VS) EL01-EM206              | 0.0 kW        | 0.0 kWh              | 1340.0 kWh             | 1236201                      |
| VAV typ 2           |      | OK              | 3.3 Verksamhetsel EL01-EM207               | 3.2 kW        | 54.0 kWh             | 587.3 kWh              | 1236083                      |
| VAV typ 3           |      | ОК              | 3.3.1 Storkok EL01-EM208                   | 0.6 kW        | 2.3 kWh              | 3041.9 kWh             | 1231688                      |
|                     |      | ОК              | 3.3.2 Varukyla EL01-EM209                  | 0.2 kW        | 6.5 kWh              | 22936.7 kWh            | 1231855                      |
| Systeminställningar | Θ    | ОК              | 3.3.3 Laddstation eibilar EL01-EM210       | 0.0 kW        | 0.3 kWh              | 119.5 kWh              | 1227483                      |
| (7) нјагр           |      | ОК              | 3.3.4 Övrigt EL01-EM211                    | 0.2 kW        | 0.0 kWh              | 233.5 kWh              | 1237852                      |
| Profil              |      | ОК              | 3.4 Solelproduktion SE01-EM20              | 0.0 kW        | 32.0 kWh             | 3254.5 kWh             | 1237853                      |
| A Dut Anvindure     |      |                 |                                            |               |                      |                        | Visar 1 till 21 av 21 poster |

Tabellen skapas genom en skräddarsydd rapport som ska hämtas i mallprojekt för HMI.

#### Mätare anges som insignaler i rapporten, enligt nedan.

| Namn                 | Värde | Skalning | ¢ | Enhet | ¢ | Beskrivning                      | ¢ | Kategori | ¢ | Valfri 1 | ¢ | Valfri 2 | ¢. | Valfri 3 🔅   |
|----------------------|-------|----------|---|-------|---|----------------------------------|---|----------|---|----------|---|----------|----|--------------|
| 114050_01_VV01_VM30  |       | 1        |   |       |   | Varmvatten VV01-VM30             |   | 1.2      |   | CNT1     |   | CNT      |    | 1236202 (10) |
| 114050_01_VS01_EM11  |       | 1        |   |       |   | Värme VS01-EM11                  |   | 2.1.1    |   | CNT1     |   | CNT      | 6  | 5863434      |
| 114050_01_VP01_EM10  |       | 1        |   |       |   | Fjärrvärme VP01-EM10             |   | 2.1      |   | CNT1     |   | CNT      | 1  | 2376         |
| 114050_01_KV01_VM20  |       | 1        |   |       |   | Kallvatten KV01-VM20             |   | 1.1      |   | CNT1     |   | CNT      | 1  | 77737965     |
| 114050_01_EL01_EM202 |       | 1        |   |       |   | Verksamhetsel storkök EL01-EM202 |   | 3.1.1    |   | CNT1     |   | CNT      |    | 1236227 (10) |
| 114050_01_EL01_EM201 |       | 1        |   |       |   | Huvudmätare EL01-EM201           |   | 3.1      |   | CNT1     |   | CNT      |    | 1236202 (11) |

Visar 1 till 6 av 6 poster

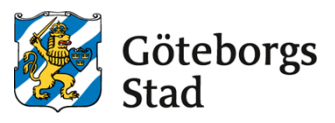

Tabellen ska visa mätares inbördes samband. Till exempel att huvudelmätaren matar övriga elmätare och att mätare för verksamhetsel matar flera olika submätare.

Detta görs genom att sätta en kategori på mätarna i rapporten, enligt följande:

| Kategori |                      |
|----------|----------------------|
| 1.1      | Huvudmätare vatten   |
| 1.1.1    | Undermätare till 1.1 |
| 2        | Huvudmätare värme    |
| 2.1      | Undermätare till 2   |
| 2.2      | Huvudmätare värme    |
| 3        | Huvudmätare el       |
| 3.1      | Undermätare 3        |
| 3.1.1    | Undermätare 3.1      |

#### Utöver kategori anges följande inställningar:

- Namn Taggprefix för mätare (utan ändelse)
- Beskrivning Mätarfunktion och beteckning
- Kategori Mätartyp enligt ovan
- Valfri 1 Ändelse för förbrukning 1h
- Valfri 2 Ändelse för mätarställning
- Valfri 3 Mätarbeteckning

Dubbelriktade elmätare (debiteringsmätare) för byggnader som producerar egen el, ska visualiseras som två separata elmätare (konsumtion och produktion).

## 3.9 Solenergi

| ( webort              |         | Editera rapport Kör rapport |                               |               |        |           |                |         |         |         |         |   |   |   |   | )<br>Lum | $\odot$      | G        | öteborgs<br>tad |
|-----------------------|---------|-----------------------------|-------------------------------|---------------|--------|-----------|----------------|---------|---------|---------|---------|---|---|---|---|----------|--------------|----------|-----------------|
| Sok i menyn Q         | Ŧ       | Växeiriktare                | Effekt<br>Momentan / Nominell | Verkningsgrad | Status | Larmkod   | Tracker        | A       | 8       | с       | D       | E | F | G | н | 1        | J            | к        | L               |
| Startsida             |         |                             |                               |               |        | 100100.01 | . SE01 . Hus A |         |         |         |         |   |   |   |   |          |              |          |                 |
| 🍊 Mina sidor          | ۲       | VR01 - Sungrow SG110CX      | 14.2 kW / 100.0 kW            | 14.2 %        | Run    | 0         | Strom          | 1.5A    | 12A     | 1.5A    | 1.9.4   |   |   |   |   |          |              |          | _               |
| 😤 Fastighetsöversikt  |         |                             |                               |               |        |           | Spänning       | 588.2 V | 567.9 V | 387.1 V | 523.7 V |   |   |   |   |          |              |          | - 1             |
| 📕 varme               | ۲       | VR02 - Sungrow SG51KTL-M    | 7.9 kW / 50.0 kW              | 15.8 %        | Run    | 0         | Ström          | 1.3A    | 0.9 A   |         |         |   |   |   |   |          |              |          |                 |
| 🆆 Куја                |         |                             |                               |               |        |           | Spanning       | 585.1 V | 389.8 V |         |         |   |   |   |   |          |              |          | - 1             |
| Sentilation           | •       | Total                       | 22.1 kW / 150.0 kW            | 14.7 %        |        |           |                |         |         |         |         |   |   |   |   |          |              |          |                 |
| - Ovriat              | •       |                             |                               |               |        |           |                |         |         |         |         |   |   |   |   |          |              |          | - 1             |
|                       | Ľ.      | Elmätare                    | Effekt / Energi               |               |        |           |                |         |         |         |         |   |   |   |   |          |              |          |                 |
| Mediamätning          |         | EN21 - ABB B23              | 14.2 kW / 5784.3 kWh          |               |        |           |                |         |         |         |         |   |   |   |   |          |              |          |                 |
| 😑 Solenergi           |         | EN22 - ABB B23              | 7.9 kW / 2546.8 kWh           |               |        |           |                |         |         |         |         |   |   |   |   |          |              |          |                 |
| Kommunikation         |         | Total                       | 22.1 kW/ 8331.1 kWh           |               |        |           |                |         |         |         |         |   |   |   |   |          |              |          |                 |
| Integrationshjälp     |         |                             |                               |               |        |           |                |         |         |         |         |   |   |   |   |          |              |          |                 |
| 🍯 srő                 | •       |                             |                               |               |        | 100100-01 | - SEO2 - Hus B |         |         |         |         |   |   |   |   |          |              |          |                 |
| VAV Ivo 1             |         | VR01 - Fronius Symo         | 7.5 kW / 47.0 kW              | 16.0 %        | Run    | 0         | Ström          | 1.9 A   | 1.7 A   |         |         |   |   |   |   |          |              |          |                 |
|                       |         |                             |                               |               |        |           | Spänning       | 570.7 V | 556.3 V |         |         |   |   |   |   |          |              |          |                 |
| v v typ z             |         | Total                       | 7.5 kW / 47.0 kW              | 16.0 %        |        |           |                |         |         |         |         |   |   |   |   |          |              |          |                 |
| VAV typ 3             | -       |                             |                               |               |        |           |                |         |         |         |         |   |   |   |   |          |              |          | - 1             |
| 🔅 Systeminstallningar | $\odot$ | Elmätare                    | Effekt / Energi               |               |        |           |                |         |         |         |         |   |   |   |   |          |              |          |                 |
|                       |         | EM20 - ABB B23              | 7.5 kW / 4722.3 kWh           |               |        |           |                |         |         |         |         |   |   |   |   |          |              |          |                 |
| (2) нјагр             |         | Total                       | 7.5 kW / 4722.3 kWh           |               |        |           |                |         |         |         |         |   |   |   |   |          |              |          |                 |
| 👤 Profil              |         |                             |                               |               |        |           |                |         |         |         |         |   |   |   |   |          |              |          | - 1             |
| Byt Användare         |         |                             |                               |               |        |           |                |         |         |         |         |   |   |   |   | Vi       | sar 1 till 2 | 21 av 21 | poster          |
|                       |         |                             |                               |               |        | Sola Sola | anläggning     |         |         |         |         |   |   |   |   |          |              |          |                 |

Om fastigheten har solceller, ska följande tabeller presenteras i HMI. Värden hämtas från DDC i apparatlådan för övervakning av solenergi.

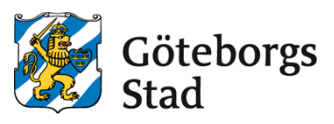

## Tabellen skapas som en skräddarsydd rapport som kan hämtas från mallprojektet för HMI.

Konfigurationen görs via insignaler till rapporten, enligt nedan:

| Namn                | Värde | Enhet    Beskrivning   | ♦ Kategori | Valfri 1 🔅 Valfri 2 | φ Valfri 3 φ |
|---------------------|-------|------------------------|------------|---------------------|--------------|
| 102030_01_SE02_VR02 | 1     | Växelriktare 2         | VR         |                     |              |
| 102030_01_SE02_VR01 | 1     | Växelriktare 1         | VR         |                     |              |
| 102030_01_SE02_EM21 | 1     | Elmätare 1             | EM         |                     |              |
| 102030_01_SE02      | 1     | 102030 SE02 Anläggning | SE         |                     |              |
| 102030_01_SE01_VR02 | 1     | Växelriktare 2         | VR         |                     |              |
| 102030_01_SE01_VR01 | 1     | Växelriktare 1         | VR         |                     |              |
| 102030_01_SE01_EM22 | 1     | Elmätare 2             | EM         |                     |              |
| 102030_01_SE01_EM21 | 1     | Elmätare 1             | EM         |                     |              |
| 102030_01_SE01      | 1     | 102030 SE01 Anläggning | SE         |                     |              |
|                     |       |                        |            |                     |              |

Visar 1 till 9 av 9 poste

#### Följande inställningar ska anges:

- Namn Prefix för delkomponenter
- Beskrivning Beskrivande text som visas i rapporten
- Kategori Typ av delkomponent enligt:
  - SE Solenergianläggningar
  - VR Växelriktare
  - EM Elmätare

### 3.10 Kommunikation

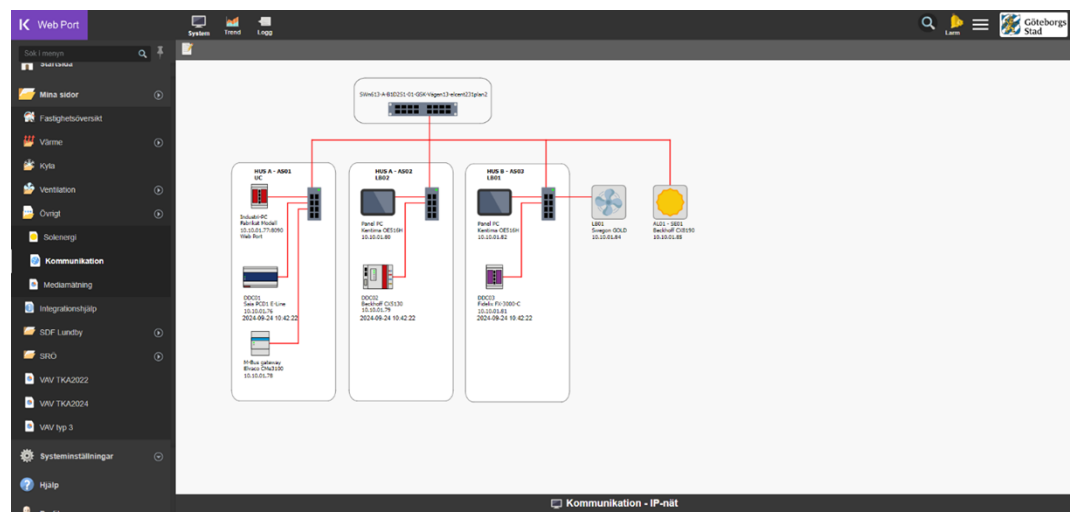

Kommunikationsöversikt med komponenter, IP-adresser, komponenternas placering, betjäningsområde, typ av protokoll, kommunikationsslingor samt vilket hus.

Avlämningsswitch/router ska redovisas med namn och placering.

Även apparatlådor med utplacerade I/O och övrig kommunicerande utrustning ska redovisas.

IP-adresser endast visas vid inloggad som ADMIN. Detta görs genom att ange access <3 i fältet Göm då för vissa värden.

IP-adress pch eventuell port till "Web Port"-server, ska tydligt märkas ut.

Aktuellt datum och tid i samtliga DDC, ska visas och kunna ställas från ÖS till HMI.

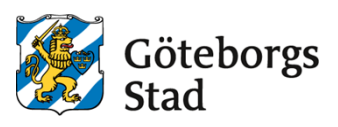

## 4. Konfigurering i Web Port.

## 4.1 Sidinställningar

Under sidinställningar ska följande uppgifter anges, förutom sidans namn:

| Beskrivning       | Systembeskrivning                                     |
|-------------------|-------------------------------------------------------|
| Plats             | Systemets placering, skåp och DDC                     |
| Skapad av         | Entreprenör som utfört arbetet                        |
| IO-enhet          | Ange den primära IO-enheten för systemet              |
| Larmtagg (option) | Alternativ till IO-enhet då ingen sådan finns         |
| Egen bredd        | Anges till 1600                                       |
| Egen höjd         | Anges till 947                                        |
| Bakgrund          | Statisk bakgrund i .svg-format                        |
| Dokumentation     | Funktionsbeskrivning för systemet                     |
| Bakgrundsfärg     | rgba (248,248,248,1) anges för både på och bakom sida |
| Position          | Ange "top left"                                       |
| Ram               | Ska inte vara ibockad                                 |

## 4.2 Kommunikation

Kommunkation konfigureras av integratör.

Benämning av IO-enheter ska vara enligt:

- Name
- ANLnr\_ANLtyp\_Namn
- Namn anges som
- Ex LB01 (vid enhetsaggregat)
- Övrigt som DDC1...nn

Exempel:

```
        114050_01_LB01
        DrvModbus
        Maktiverad
        AS03 LB01 Gold
```

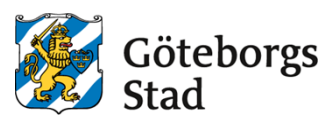

### 4.3 Användare

Konfigureras enligt TKA-dokument "RA-2995-v.x.x\_Teknisk\_Beskrivning.

### 4.4 Variabletags

Se FlexFas (CiFas) manual för alla tagparametrar.

Variabelns skalning utgår ifrån riktlinjer som beskrivs i TKA-dokument "RA-2134v.x.x\_Underlag\_för\_integration\_i\_Citect, men vid behov anpassas skalningsintervallet till signalens verkliga arbetsområde. Variablernas kommentarer ska tydligt beskriva signalpunkten.

### Exempelvis:

- Framledningstemperatur
- Börvärde framledningstemperatur
- Returtemperatur tappvarmvatten
- Handkörning (0-Manuellt Från, 1-Manuellt, 2-Auto).
- Manuell utsignal (0 100%)
- •

### 4.5 Variabeltags för VAV-zoner

För att automatiskt kunna generera VAV-tabeller i HMI behöver samtliga taggnamn för komponenterna som ingår i VAV-strukturen som beskrivs i TKA-dokument "RA-2134v.x.x\_Underlag\_för\_integration\_i\_Citect". nentia comnim taris ia rentella Serisque no. Catamplibut furox se nor utuus, nosulocci

VAV-rapporten har stöd för vissa anpassningar som frångår driftkort:

#### Anpassning: 2st tilluftsspjäll i samma rum.

Två rader skapas i "Insignaler". Beskrivning kopplas mot taggändelse ST41 respöektive ST42:

| Namn                          | 🔻 Värde 🍦 Skalning 🔶 | Enhet 🕴 Beskrivning | Kategori       | Valfri 1 | Valfri 2 | Valfri 3 |
|-------------------------------|----------------------|---------------------|----------------|----------|----------|----------|
| 102030_01_LB01_ZON1_RUM1045-2 | 1                    | ST42                | Klassrum del 2 | 100      | 200      |          |
| 102030_01_LB01_ZON1_RUM1045   | 1                    | ST41                | Klassrum       | 104      | 204      | SV20     |

### Anpassning: 2st frånluftsspjäll i samma zon.

Beskrivning kopplas mot spjällen genom skrivning "ST41; ST42". I valfri 1 och valfri 2 separeras spjällens flöden med tecknet "; ".

| Namn                | Värde 🕴 Skalning | $\phi$ Enhet $\phi$ | Beskrivning                   | Kategori | Valfri 1 | ♦ Valfri 2 ♦ Valfri 3 |
|---------------------|------------------|---------------------|-------------------------------|----------|----------|-----------------------|
| 102030_01_LB01_ZON1 | 1                |                     | GF41;GF42;ST41;ST42;GF11;GF12 |          | 401;405  | 801;805               |

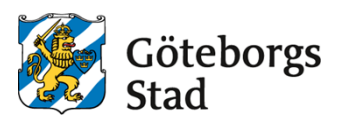

## 4.6 Larmtaggar

Larmarea konfigureras

| SDF                   | Larmarea                |  |
|-----------------------|-------------------------|--|
| Angered               | 1 Angered               |  |
| Östra Göteborg        | 2 Östra Göteborg        |  |
| Västra Göteborg       | 3 Västra Göteborg       |  |
| Askim Frölunda Högsbo | 4 Askim Frölunda Högsbo |  |
| Centrum               | 5 Centrum               |  |
| Majorna Linné         | 6 Majorna Linné         |  |
| Örgryte Härlanda      | 7 Örgryte Härlanda      |  |
| Lundby                | 8 Lundby                |  |
| Västra Hisingen       | 9 Västra Hisingen       |  |
| Norra Hisingen        | 10 Norra Hisingen       |  |

Övrigt konfigureras enligt TKA-dokument "RA-2134-

.x.x\_Underlag\_för\_integration\_i\_Citect".

### 4.7 Trendtaggar

Samtliga analoga mätvärden, börvärden och styrsignaler samt digitala signaler och driftfall ska loggas i 1 månad i HMI. Gäller även enhetsaggregat (typexempel värmepumpar), variabelflödesspjäll och mediamätare. Skalor anpassas efter visat värde.

Samlingsintervallet för analoga trender är 5 minuter, förutom varmvatten och effekter som är 1 minut.

Digitala trender ska konfigureras som eventbaserad trendning med tidsintervallet 1 timme.

| Signaltyp                                                                           | Intervall (s) | Тур        |
|-------------------------------------------------------------------------------------|---------------|------------|
| Analoga värden varmvatten                                                           | 60            | Periodisk  |
| Övriga analoga värden                                                               | 300           | Periodisk  |
| Digitala signaler, indikeringar, manuella utsignaler, driftfall, handkörningar etc. | 3600          | Förändring |

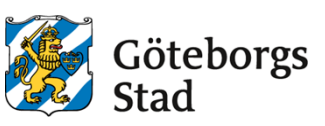

| Taggändelse                        | Beskrivning                                                                                                    | Trendtyp   |
|------------------------------------|----------------------------------------------------------------------------------------------------|------------|
| _AUT                               | Driftfall, handkörning, överstyrning Flextime.                                                                                                    | Förändring |
| OPM                                | Manuell utsignal.                                                                                                    | Förändring |
| _M<br>_MCMD                        | Handkörning, överstyrning Flextime.                                                                                                    | Förändring |
| _V<br>_V0-V2<br>_CMD<br>_CMD1-CMD3 | Indikeringar pumpar, fläktar, ventilläge, spjälläge,<br>ventilläge, driftfall, nattkyla aktiv, kylåtervinning<br>aktiv, morgonhöjning aktiv, omkopplare,<br>uppstartsignal, motioneringar, sommardrift, hög<br>fukthalt, timer aktiv, pålarmad anläggning. | Förändring |
| _MCMD<br>_MCMD1-<br>MCMD3          | Aktivering av funktioner: förlängd drift, forcerad drift,<br>injustering MIN- och MAX-flöde, aktivering av<br>rumsgivare,VVC-avstängning.                                                                                                    | Förändring |

### 4.7.1 Taggändelser för händelser

### 4.8 lkoner i trädmeny

Ordningsföljd i meny på systemtyper samt Icon för respektive bildtyp enligt tabell.

Sidikon och ordningsföljd sätts genom att klicka på informationsraden längst ned på sidan eller katalogen i visningsläge.

| Ordning | Icon                                        | Systemtyp             |
|---------|---------------------------------------------|-----------------------|
| 1       | /assets/libs/lf-svg/icons/page_overview.svg | Fastighetsöversikt    |
| 2       | /assets/libs/lf-svg/icons/folder_heat.svg   | Värme (katalog)       |
| 2.1     | /assets/libs/lf-svg/icons/page_heat.svg     | Värme                 |
| 3       | /assets/libs/lf-svg/icons/folder_cool.svg   | Kyla (katalog)        |
| 3.1     | /assets/libs/lf-svg/icons/page_cool.svg     | Kyla                  |
| 4       | /assets/libs/lf-svg/icons/folder_vent.svg   | Ventilation (katalog) |
| 4.1     | /assets/libs/lf-svg/icons/page_vent.svg     | Ventilation           |
| 4.2     | /assets/libs/lf-svg/icons/page_vent.svg     | Efterbehandling       |
| 4.3     | /assets/libs/lf-svg/icons/page_vent.svg     | VAV-tabell            |
| 4.4     | /assets/libs/lf-svg/icons/page_floor.svg    | Planritningar         |
| 5       | /assets/libs/lf-svg/icons/folder_other.svg  | Övrigt (katalog)      |
| 5.1     | /assets/libs/lf-svg/icons/page_media.svg    | Mediamätning          |
| 5.2     | /assets/libs/lf-svg/icons/page_sun.svg      | Solenergi             |
| 5.3     | /assets/libs/lf-svg/icons/page_network.svg  | Kommunikation         |

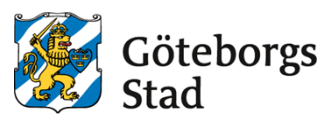

## 4.9 Spjällsymboler

För att visa om ett spjäll är energilöst öppet eller energilöst stängt, kan följande anges under **egen klass** på objektet:

eo = Energlöst öppet es = Energilöst stängt

Lämnas fältet tomt visas ingen indikering.

## 4.10 Funktionsbeskrivning

### Utformning

Funktionsbeskrivningar ska utformas som driftkort, enligt Stadsfastighetsförvaltningens exempeldriftkort som mallar.

### Mappar och filer

Funktionsbeskrivning för ett projekt, ska lämnas i PDF- eller doc-format och sparas på filserver.

PDF-filer laddas upp och kopplas till respektive driftbild i HMI. Skannade PDF tillåts ej utan text ska vara sökbar.

Funktionsbeskrivning uppdelas i en fil för varje bild och benämns: "bildnamn.pdf (.doc).

### Exempel:

Funktionstext för systembild VS01 i projekt 205070\_01. "205070\_01\_VS01.pdf"

Vid mindre projekt (1-3 systembilder) kan en fil för alla systembilder användas. I detta fall benämns funktionstextfilen "projektnamn.pdf (.doc).

### Exempel:

Funktionstext för systembilder i 202020\_07. "202020\_07.pdf".